COPYRIGHT © Hangzhou EZVIZ Software Co., Ltd. ALL RIGHTS RESERVED.

Any and all information, including, among others, wordings, pictures, graphs are the properties of Hangzhou EZVIZ Software Co., Ltd. (hereinafter referred to as "EZVIZ"). This user manual (hereinafter referred to as "the Manual") cannot be reproduced, changed, translated, or distributed, partially or wholly, by any means, without the prior written permission of EZVIZ. Unless otherwise stipulated, EZVIZ does not make any warranties, guarantees or representations, express or implied, regarding to the Manual. **About this Manual** 

The Manual includes instructions for using and managing the product. Pictures, charts, images and all other information hereinafter are for description and explanation only. The information contained in the Manual is subject to change, without notice, due to firmware updates or other reasons. Please find the latest version in the  $EZVIZ^{T}$  website (http://www.ezviz.com).

#### **Revision Record**

New release – January, 2022

### Trademarks Acknowledgement

EZVIZ ", 💕 ", and other EZVIZ's trademarks and logos are the properties of EZVIZ in various jurisdictions. Other trademarks and logos mentioned below are the properties of their respective owners.

#### Legal Disclaimer

TO THE MAXIMUM EXTENT PERMITTED BY APPLICABLE LAW, THE PRODUCT DESCRIBED, WITH ITS HARDWARE, SOFTWARE AND FIRMWARE, IS PROVIDED "AS IS", WITH ALL FAULTS AND ERRORS, AND EZVIZ MAKES NO WARRANTIES, EXPRESS OR IMPLIED, INCLUDING WITHOUT LIMITATION, MERCHANTABILITY, SATISFACTORY QUALITY, FITNESS FOR A PARTICULAR PURPOSE, AND NON-INFRINGEMENT OF THIRD PARTY. IN NO EVENT WILL EZVIZ, ITS DIRECTORS, OFFICERS, EMPLOYEES, OR AGENTS BE LIABLE TO YOU FOR ANY SPECIAL, CONSEQUENTIAL, INCIDENTAL, OR INDIRECT DAMAGES, INCLUDING, AMONG OTHERS, DAMAGES FOR LOSS OF BUSINESS PROFITS, BUSINESS INTERRUPTION, OR LOSS OF DATA OR DOCUMENTATION, IN CONNECTION WITH THE USE OF THIS PRODUCT, EVEN IF EZVIZ HAS BEEN ADVISED OF THE POSSIBILITY OF SUCH DAMAGES. TO THE MAXIMUM EXTENT PERMITTED BY APPLICABLE LAW, IN NO EVENT SHALL EZVIZ'S TOTAL LIABILITY FOR ALL DAMAGES EXCEED THE ORIGINAL PURCHASE PRICE OF THE PRODUCT.

EZVIZ DOES NOT UNDERTAKE ANY LIABILITY FOR PERSONAL INJURY OR PROPERTY DAMAGE AS THE RESULT OF PRODUCT INTERRUPTION OR SERVICE TERMINATION CAUSED BY: A) IMPROPER INSTALLATION OR USAGE OTHER THAN AS REQUESTED; B) THE PROTECTION OF NATIONAL OR PUBLIC INTERESTS; C) FORCE MAJEURE; D) YOURSELF OR THE THIRD PARTY; INCLUDING WITHOUT LIMITATION, USING ANY THIRD PARTY'S PRODUCTS, SOFTWARE, APPLICATIONS, AND AMONG OTHERS. REGARDING TO THE PRODUCT WITH INTERNET ACCESS, THE USE OF PRODUCT SHALL BE WHOLLY AT YOUR OWN RISKS. EZVIZ SHALL NOT TAKE ANY RESPONSIBILITES FOR ABNORMAL OPERATION, PRIVACY LEAKAGE OR OTHER DAMAGES RESULTING FROM CYBER ATTACK, HACKER ATTACK, VIRUS INSPECTION, OR OTHER INTERNET SECURITY RISKS; HOWEVER, EZVIZ WILL PROVIDE TIMELY TECHNICAL SUPPORT IF REQUIRED. SURVEILLANCE LAWS AND DATA PROTECTION LAWS VARY BY JURISDICTION. PLEASE CHECK ALL RELEVANT LAWS IN YOUR JURISDICTION BEFORE USING THIS PRODUCT IN ORDER TO ENSURE THAT YOUR USE CONFORMS TO THE APPLICABLE LAW. EZVIZ SHALL NOT BE LIABLE IN THE EVENT THAT THIS PRODUCT IS USED WITH ILLEGITIMATE PURPOSES.

IN THE EVENT OF ANY CONFLICTS BETWEEN THE ABOVE AND THE APPLICABLE LAW, THE LATTER PREVAILS.

# **Table of Contents**

| Přehled1                                     |
|----------------------------------------------|
| 1. Obsah balení                              |
| 2. Basics                                    |
| Instalace aplikace EZVIZ2                    |
| Připojení k internetu                        |
| Možnost A: Kabelové připojení                |
| Možnost B: Bezdrátové připojení              |
| Montáž5                                      |
| 1. Vložení karty Micro SD (volitelné)        |
| 2. Místo k montáži                           |
| 3. Postup montáže                            |
| 4. Instalace vodotěsné sady (volitelná)      |
| Ovládání v aplikaci EZVIZ9                   |
| 1. Živé zobrazení                            |
| 2. Settings                                  |
| Připojení EZVIZ                              |
| 1. Používání asistentky Amazon Alexa         |
| 2. Použití asistenta Google Assistant        |
| Nejčastější dotazy13                         |
| Iniciativa ohledně používání videoproduktů14 |

# Přehled 1. Obsah balení

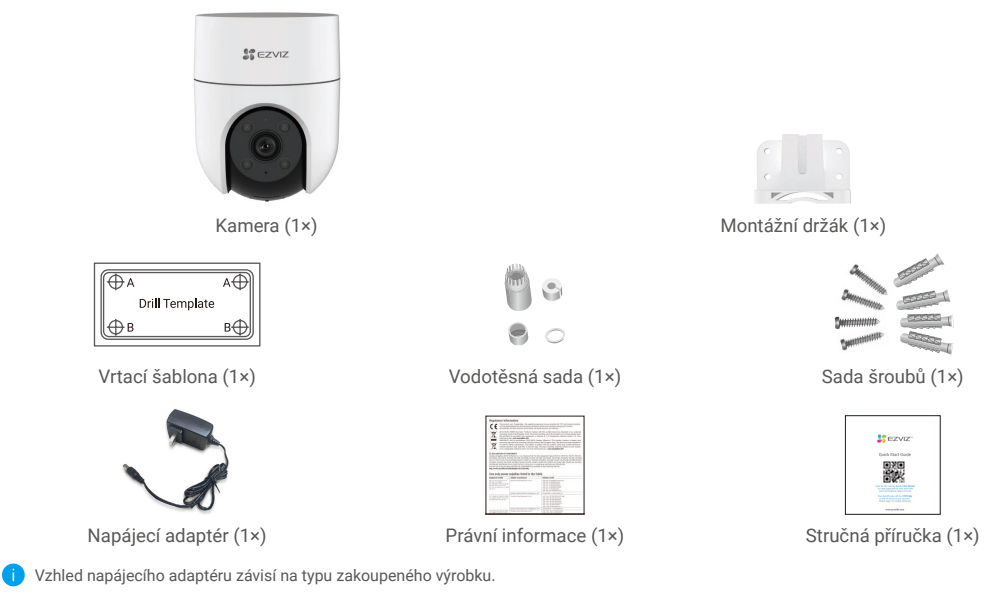

### 2. Basics

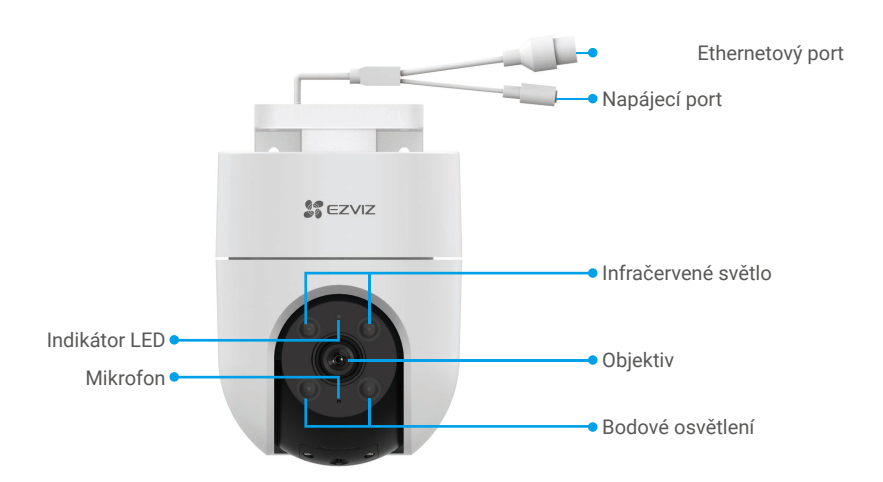

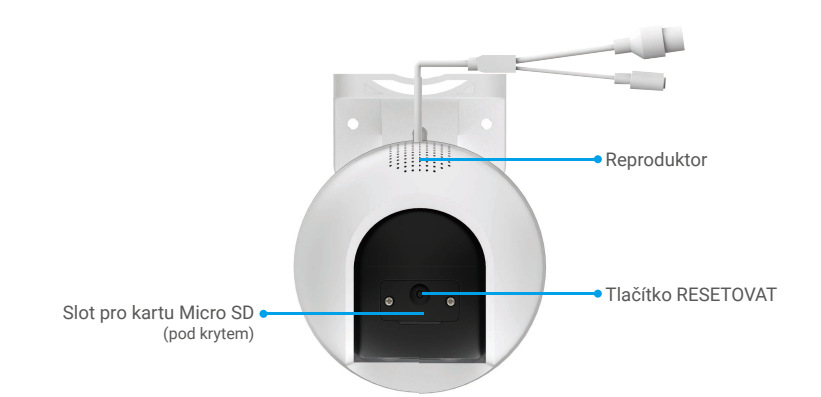

| Název                                     | Popis                                                                                                    |                                                                            |  |
|-------------------------------------------|----------------------------------------------------------------------------------------------------|----------------------------------------------------------------------------|--|
| Tlačítko RESETOVAT                        | Všechny parametry obnovíte na výchozí nastavení tak, že při zapnuté kameře stisknete<br>toto tlačítko a podržíte jej asi 5 sekund stisknuté. |                                                                            |  |
| Karta Micro SD<br>(prodává se samostatně) | Než začnete kartu používat, inicializujte ji v aplikaci EZVIZ.<br>Doporučená kompatibilita: třída 10, maximální kapacita 512 GB.             |                                                                            |  |
| Indikátor LED                             | _                                                                                                    | Svítí červená: Kamera se spouští.                                          |  |
|                                           | • •                                                                                                    | Pomalu bliká červená: Síťová výjimka.                                      |  |
|                                           | ••••                                                                                                    | Rychle bliká červená: Došlo k výjimce kamery (např. chyba karty Micro SD). |  |
|                                           |                                                                                                    | Svítí modrá: Dochází k přístupu ke kameře prostřednictvím aplikace.        |  |
|                                           | • •                                                                                                    | Pomalu bliká modrá: Kamera je v provozu a funguje správně.                 |  |
|                                           |                                                                                                    | Rychle bliká modrá: Kamera je připravena k připojení k síti Wi-Fi.         |  |

## **Instalace aplikace EZVIZ**

- 1. Připojte mobilní telefon k síti Wi-Fi (doporučeno).
- 2. Zadáním textu "EZVIZ" vyhledejte v obchodech App Store nebo Google Play™ aplikaci EZVIZ. Stáhněte ji a nainstalujte.
- 3. Spusťte aplikaci a zaregistrujte svůj uživatelský účet EZVIZ.

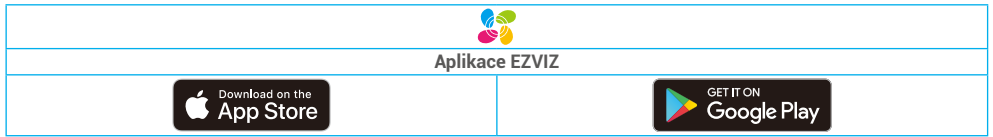

Pokud jste aplikaci již používali, zajistěte, aby se jednalo o nejnovější verzi. Chcete-li zjistit, zda je dostupná aktualizace, přejděte do obchodu s aplikacemi a vyhledejte text "EZVIZ".

# Připojení k internetu

- Kabelové připojení: Připojte kameru k routeru. Postup viz možnost A.
- Bezdrátové připojení: Připojte kameru k síti Wi-Fi. Postup viz možnost B.

# Možnost A: Kabelové připojení

- 1. Připojte kabel napájecího adaptéru k portu napájení kamery.
- 2. Zapojte napájecí adaptér do elektrické zásuvky.
- Rychle blikající modrý indikátor LED indikuje, že kamera je zapnutá a připravená ke konfiguraci sítě.
- 3. Pomocí ethernetového kabelu (k zakoupení samostatně) připojte kameru k portu LAN routeru.
- Pomalu blikající modrý indikátor LED indikuje, že kamera je připojená k internetu.

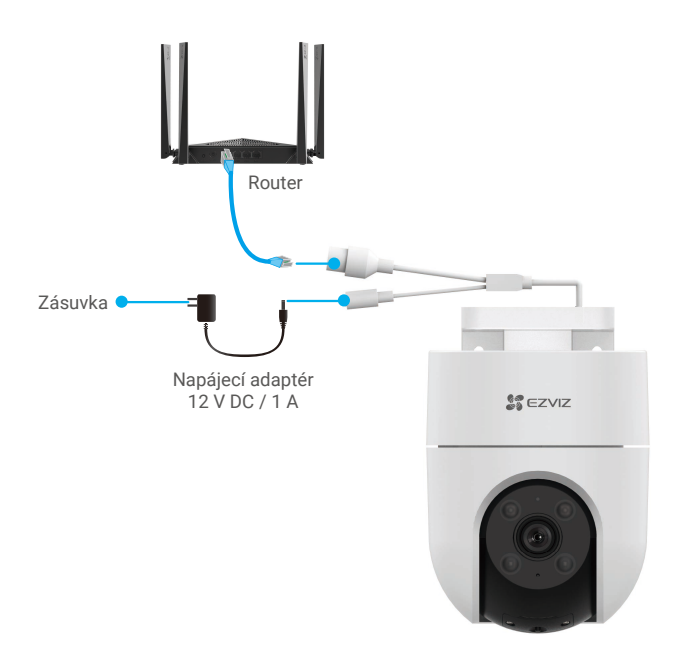

### 4. Přidejte kameru do aplikace EZVIZ.

- Přihlaste se do svého účtu pomocí aplikace EZVIZ.
- Klepnutím na tlačítko "+" v pravém horním rohu domovské obrazovky přejděte do okna skenování kódu QR.
- Naskenujte kód QR na obálce stručné příručky nebo na těle kamery.

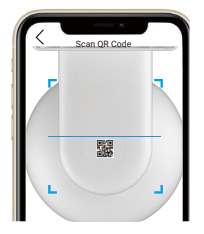

- Při přidávání kamery do aplikace postupujte podle průvodce aplikace EZVIZ.

## Možnost B: Bezdrátové připojení

- 1. Připojte kabel napájecího adaptéru k portu napájení kamery.
- 2. Zapojte napájecí adaptér do elektrické zásuvky.
- 👔 Rychle blikající modrý indikátor LED indikuje, že kamera je zapnutá a připravená ke konfiguraci sítě.

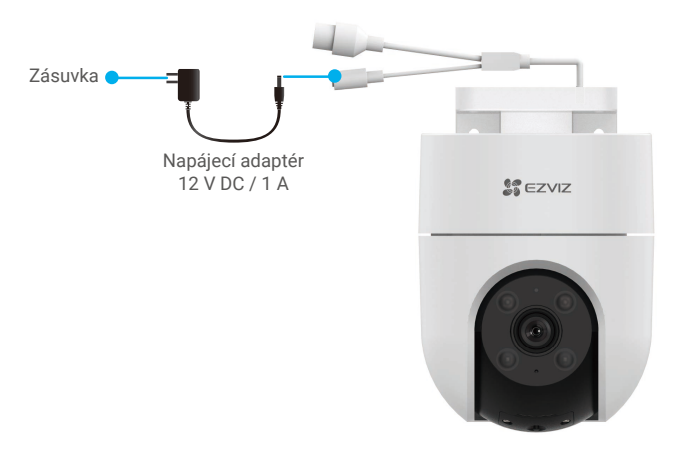

- 3. Přidejte kameru do aplikace EZVIZ.
  - Přihlaste se do svého účtu pomocí aplikace EZVIZ.
  - Klepnutím na tlačítko "+" v pravém horním rohu domovské obrazovky přejděte do okna skenování kódu QR.
  - Naskenujte kód QR na obálce stručné příručky nebo na těle kamery.

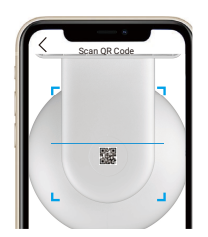

- Při přidávání kamery do aplikace EZVIZ postupujte podle průvodce aplikace EZVIZ.

- Připojte kameru k síti Wi-Fi, ke které je připojen váš mobilní telefon.
- Pásmo sítě Wi-Fi musí být 2,4 GHz.

Stisknutím tlačítka Resetovat a jeho podržením po dobu 4 s můžete kameru resetovat a obnovit všechny parametry na výchozí hodnoty.

V libovolném z následujících případů stiskněte tlačítko Resetovat a podržte jej stisknuté po dobu 4 s:

- Připojení kamery k síti Wi-Fi se nezdařilo.
- Kameru chcete připojit k jiné síti Wi-Fi.

# Montáž

## 1. Vložení karty Micro SD (volitelné)

- 1. Sejměte kryt na kameře.
- 2. Vložte kartu Micro SD (prodává se samostatně) do slotu pro kartu.
- 3. Připevněte kryt ke kameře.

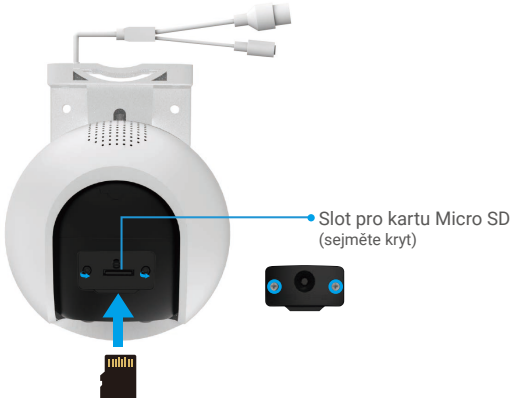

Kartu Micro SD byste měli po vložení a před jejím použitím inicializovat v aplikaci EZVIZ.

- V aplikaci EZVIZ zkontrolujte stav karty SD v okně "Device Settings (Nastavení zařízení)" klepněte na možnost "Storage Status (Stav úložiště)".
- 5. Pokud se stav paměťové karty zobrazí jako Uninitialized (Neinicializovaný), klepnutím kartu inicializujte.

Stav se poté změní na hodnotu Normal (Normální) a videa bude možné ukládat.

### 2. Místo k montáži

- · Zvolte místo s čistým a nezakrytým zorným polem a s dobrým bezdrátovým signálem.
- · Ujistěte se, zda je zeď dostatečně pevná na to, aby unesla trojnásobnou hmotnost kamery.
- · Kameru nelze namontovat tak, aby objektiv směřoval přímo do slunečního záření.

### 3. Postup montáže

Kameru lze namontovat na zeď, na strop nebo na sloup.

### Montáž na strop/zeď

- 1. Sejměte z objektivu ochrannou fólii.
- 2. Nalepte vrtací šablonu na čistý a rovný povrch.
- 3. (Pouze pro betonové stěny) Vyvrtejte podle šablony otvory a vložte do nich hmoždinky.
- 4. Pomocí šroubů (PA4x25) připevněte montážní držák na instalační povrch.
- 5. Nasaďte kameru na montážní držák.

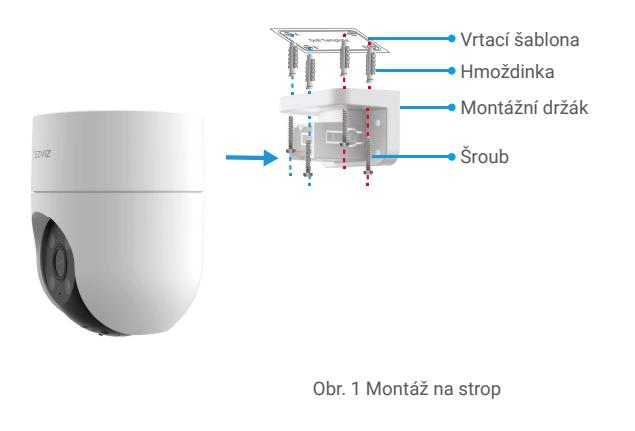

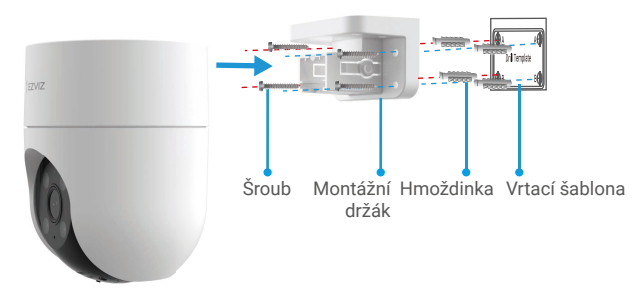

Obr. 2 Montáž na zeď

### Montáž na sloup

- 1. Sejměte z objektivu ochrannou fólii.
- 2. Připevněte montážní držák kabelovým páskem (není součástí balení) ke sloupku.
- 3. Nasaďte kameru na montážní držák.

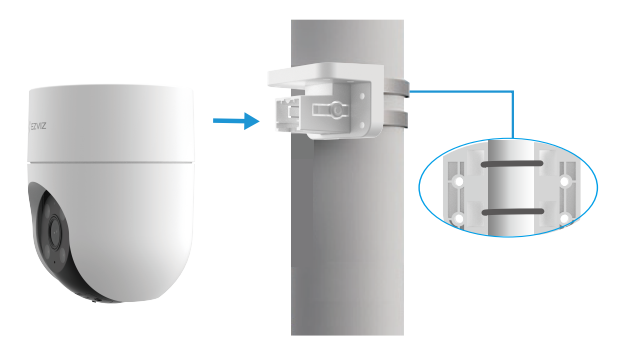

### Demontáž ze stropu

- 1. Palcem a ukazováčkem sevřete dvě napínací ramena spony na obou stranách montážního držáku.
- 2. Levou rukou sejměte kameru z montážního držáku, jak je znázorněno níže.

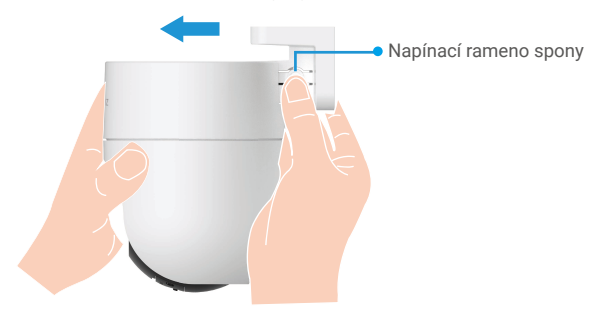

### Demontáž ze stěny/sloupku

- 1. Uchopte kameru oběma rukama a položte dva prostředníčky na napínací ramena spony po obou stranách kamery.
- 2. Stiskněte napínací ramena spony a současně vyjměte kameru z montážního držáku, jak je znázorněno níže.

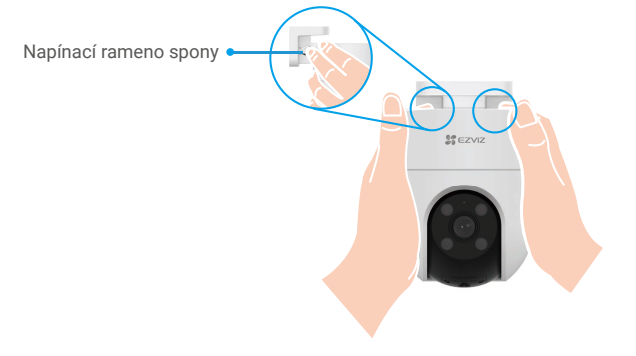

### 4. Instalace vodotěsné sady (volitelná)

Je-li kamera instalována ve venkovním nebo vlhkém prostředí, použijte vodotěsnou sadu.

1. Vložte těsnění do ethernetového portu kamery.

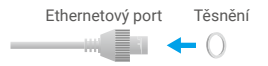

2. Protáhněte A skrz matici, těsnění a koncový uzávěr.

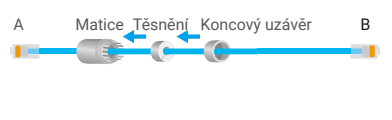

3. Utáhněte matici a koncový uzávěr.

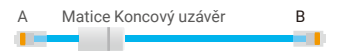

4. Dejte A do ethernetového portu kamery a utáhněte matici.

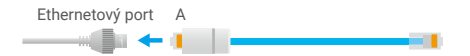

5. Připojte B k portu sítě LAN směrovače.

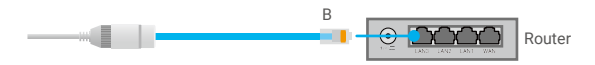

# Ovládání v aplikaci EZVIZ

🚺 Rozhraní aplikace se může lišit v závislosti na aktualizaci verze. Rozhodující je rozhraní aplikace instalované v telefonu.

## 1. Živé zobrazení

Po spuštění aplikace EZVIZ se zobrazí níže uvedená stránka zařízení.

Podle potřeby můžete sledovat živý přenos, pořizovat snímky, nahrávat videa nebo vybírat rozlišení videa.

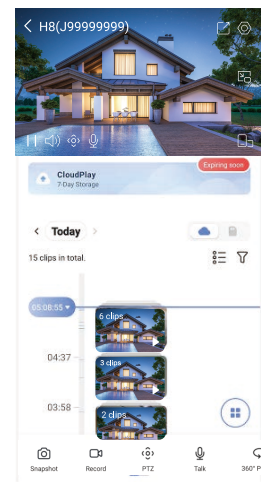

Přejetím přes obrazovku doleva nebo doprava zobrazíte více ikon.

| Ikona           | Popis                                                                                                    |
|-----------------|----------------------------------------------------------------------------------------------------|
| C               | Sdílet. Sdílejte své zařízení s kýmkoli chcete.                                                                                                    |
| $\odot$         | Nastavení. Zobrazení nebo změna nastavení zařízení.                                                                                                    |
| 6               | Snapshot (Snímek). Pořízení snímku.                                                                                                    |
|                 | Record (Záznam). Ruční spuštění a zastavení nahrávání.                                                                                                    |
| (ô)             | Pan/Tilt/Zoom (Otáčení/naklánění/zoom). Otáčením kamery získáte širší zorné pole.<br>Přednastavené umístění: ovládejte PTZ pro nastavení místa sledování jako přednastaveného umístění. |
| Ş               | 360° snímek. Klepnutím vygenerujete 360stupňový snímek pohledu.                                                                                                    |
| Ō               | Talk (Mluvit). Klepněte na ikonu a podle pokynů na obrazovce mluvte s lidmi nebo poslouchejte lidi<br>před kamerou.                                                                     |
| <u></u>         | Zvukový/světelný alarm. Zvuk a blikání k odrazení narušitelů.                                                                                                    |
| ۵s              | Zobrazení v celé obrazovce. Klepnutím si můžete užít zobrazení v celé obrazovce ve vašem zorném<br>poli.                                                                                |
| ł               | Vyskakovací okno. Sledování videa zobrazeného před jinou používanou aplikací.                                                                                                    |
| Þ               | Reflektor. Klepnutím osvětlíte zorné pole.                                                                                                    |
| $\triangleleft$ | Rozlišení. Nastavte rozlišení videa na hodnotu Hi-Def (Vysoké rozlišení) nebo Basic (Základní).                                                                                         |
|                 | Multi-screen Live (Živé zobrazení na více obrazovkách). Klepnutím vyberte rozložení oken.                                                                                               |

# 2. Settings

| Parametr                                          | Popis                                                                                                    |
|---------------------------------------------------|----------------------------------------------------------------------------------------------------|
| Inteligentní detekce                              | Pro své zařízení můžete zvolit detekci lidského tvaru nebo detekci změny obrazu.                                                                                                    |
| Zvukové upozornění                                | Můžete si vybrat výstražný tón zvolením možnosti Ztlumit, Výrazný, Tichý nebo dokonce vlastní<br>výstražný tón.                                                                                                    |
| Světelné upozornění                               | Je-li povoleno, světla kamery budou při spuštění detekce blikat.                                                                                                    |
| Upozornění zprávou                                | Můžete spravovat upozornění zprávou zařízení a aplikace EZVIZ.                                                                                                    |
| Zvuk                                              | Je-li funkce vypnuta, živé zobrazení ani nahraná videa nebudou obsahovat zvuk.                                                                                                    |
| Režim zvuku                                       | <ul> <li>Interkom: Stisknutím a podržením tlačítka můžete odesílat hlasové zprávy.</li> <li>Hlasový hovor. Poklepáním zahájíte hlasový hovor.</li> </ul>                                                                                                    |
| Chytrý rámeček se<br>značkou                      | Po povolení funkce se v živém zobrazení a při přehrávání kolem detekovaného cíle zobrazí rámeček se<br>značkou.                                                                                                    |
| Režim nočního vidění                              | <ul> <li>Barevné noční vidění: Pomáhá kameře získat barevný obraz v tmavém prostředí.</li> <li>Černobílé noční vidění: Infračervené světlo pomáhá kameře získat černobílý obraz v tmavém prostředí.</li> <li>Chytré noční vidění: Černé/bílé noční vidění jako výchozí nastavení. Po detekci pohybu se režim vidění přepne do režimu barevného nočního vidění.</li> </ul> |
| Překryvný text                                    | Když je funkce zapnuta, bude se na všech videích pořízených kamerou zobrazovat překryvný text<br>s názvem zařízení.                                                                                                    |
| Překlopit obraz                                   | Poklepáním překlopíte obraz.                                                                                                    |
| Režim spánku zařízení                             | Po zapnutí režimu spánku přestane zařízení monitorovat a nahrávat.                                                                                                    |
| Sledování osob                                    | Při aktivaci bude kamera automaticky sledovat pohyb člověka.                                                                                                    |
| Kalibrace polohy pro<br>otáčení/náklon/přiblížení | Kameru můžete zkalibrovat, pokud existuje posun pro přednastavenou polohu pro otáčení/náklon/<br>přiblížení nebo polohu pro otáčení v obraze 360°.                                                                                                    |
| 360° snímek                                       | Klepnutím vygenerujete 360stupňový snímek pohledu.                                                                                                    |
| Seznam záznamů                                    | Zde můžete zobrazit kapacitu karty micro SD, využité a volné místo a také zde můžete povolit nebo<br>zakázat služby cloudového úložiště.                                                                                                    |
| Šifrování videa                                   | Pokud je povoleno, budou snímky zachycené kamerou dostupné až po zadání hesla.                                                                                                    |
| Změnit heslo šifrování                            | Zde můžete změnit heslo šifrování.                                                                                                    |
| Síť                                               | Nejprve přepněte zařízení do stavu offline a pak jej můžete připojit k nové síti.                                                                                                    |
| Prostor                                           | Zařízení můžete umístit do kteréhokoliv prostoru.                                                                                                    |
| Časové pásmo                                      | Podle potřeby si můžete vybrat časové pásmo.                                                                                                    |
| Formát času                                       | Podle potřeby si můžete vybrat formát data.                                                                                                    |
| Uživatelská příručka                              | Zde si lze přečíst uživatelskou příručku kamery.                                                                                                    |
| Verze zařízení                                    | Zde můžete najít verzi zařízení.                                                                                                    |
| Sdílení zařízení                                  | Můžete zařízení nasdílet pro jiného člena domácnosti nebo hosta.                                                                                                    |
| Restartovat zařízení                              | Klepnutím restartujete kameru.                                                                                                    |
| Odstranit zařízení                                | Klepnutím odstraníte kameru z úložiště EZVIZ Cloud. Videa uložená v cloudu nebudou po odstranění<br>kamery smazána. Po opětovném přidání kamery lze videa stále prohlížet.                                                                                                    |

# Připojení EZVIZ

## 1. Používání asistentky Amazon Alexa

Tyto pokyny vám umožní ovládat zařízení EZVIZ pomocí asistentky Amazon Alexa. Setkáte-li se během postupu s jakýmkoli problémem, přečtěte si část **Řešení potíží**.

### Než začnete, ujistěte se, že:

- 1. Zařízení EZVIZ jsou připojena k aplikaci EZVIZ.
- V aplikaci EZVIZ je na stránce "Nastavení zařízení" vypnuta možnost "Šifrování videa" a zapnuta možnost "Zvuk".
- Máte zařízení s podporou asistentky Alexa (tj. Echo Spot, Echo-Show, All-new Echo-Show, Fire TV (všechny generace), Fire TV stick (pouze druhá generace) nebo chytré televizory edice Fire TV Edition).
- 4. Aplikace Amazon Alexa je již nainstalovaná na vašem chytrém zařízení a máte vytvořený účet.

### Ovládání zařízení EZVIZ pomocí asistentky Amazon Alexa:

- 1. Otevřete aplikaci Alexa a z nabídky vyberte "Skills and Games (Dovednosti a hry)".
- 2. Na obrazovce "Dovednosti a hry" vyhledejte text "EZVIZ" a naleznete dovednosti "EZVIZ".
- 3. Vyberte dovednost zařízení EZVIZ a poté klepněte na možnost ENABLE TO USE (POVOLIT POUŽITÍ).
- 4. Zadejte své uživatelské jméno a heslo EZVIZ a klepněte na možnost Sign in (Přihlásit se).
- Klepnutím na tlačítko Authorize (Autorizovat) povolte asistentce Alexa přístup do vašeho účtu EZVIZ tak, aby mohla ovládat vaše zařízení EZVIZ.
- 6. Zobrazí se zpráva "EZVIZ has been successfully linked (Aplikace EZVIZ byla úspěšně propojena)". Poté klepnutím na možnost DISCOVER DEVICES (ZJISTIT ZAŘÍZENÍ) povolte asistentce Alexa zjistit všechna zařízení EZVIZ.
- Přejděte zpět do nabídky aplikace Alexa a vyberte možnost "Devices (Zařízení)". Mezi zařízeními se zobrazí všechna vaše zařízení EZVIZ.

### Hlasový příkaz

Zjistěte nové chytré zařízení pomocí nabídky "Smart Home (Chytrá domácnost)" v aplikaci Alexa nebo pomocí funkce ovládání asistentky Alexa hlasem.

Jakmile zařízení najdete, můžete jej ovládat svým hlasem. Říkejte asistentce Alexa jednoduché příkazy.

Chcete-li zobrazit například název kamery: Řekněte "show xxxx camera (zobraz kameru xxx)". Název lze poté v aplikaci EZVIZ změnit. Při každé změně názvu zařízení musíte zařízení opět zjistit, aby se název aktualizoval.

### Řešení potíží

### Co dělat, když asistentka Alexa nezjistí moje zařízení?

Zkontrolujte, zda nemáte nějaké problémy s připojením k internetu. Zkuste restartovat chytré zařízení a zařízení v aplikaci Alexa znovu zjistit.

### Proč je stav zařízení v aplikaci Alexa zobrazen jako "Offline"?

Vaše bezdrátové připojení mohlo být odpojeno. Restartujte chytré zařízení a znovu jej v aplikaci Alexa zjistěte. Přístup k internetu na směrovači může být nedostupný. Zkontrolujte, zda je směrovač připojen k internetu, a zkuste to znovu.

Podrobnosti o tom, ve kterých zemích je asistentka Amazon Alexa podporována, naleznete na jejích oficiálních webových stránkách.

## 2. Použití asistenta Google Assistant

Díky asistentovi Google Assistant můžete aktivovat své zařízení EZVIZ a živě jej sledovat pomocí hlasových příkazů asistenta Google Assistant.

### Potřebujete následující zařízení a aplikace:

- 1. Funkční aplikaci EZVIZ.
- 2. V aplikaci EZVIZ je na stránce "Nastavení zařízení" vypnuta možnost "Šifrování videa" a zapnuta možnost "Zvuk".
- 3. Televizor s připojeným funkčním zařízením Chromecast.
- 4. Aplikaci Google Assistant v telefonu.

### Začněte postupováním podle níže uvedených kroků:

- 1. Nastavte zařízení EZVIZ a ujistěte se, že v aplikaci funguje správně.
- 2. Stáhněte si aplikaci Google Home z obchodu App Store nebo Google Play Store™ a přihlaste se ke svému účtu Google.
- Na obrazovce Myhome (moje domácnost) klepněte v levém horním rohu na tlačítko "+" a ze seznamu nabídek vyberte možnost "Set up device (Nastavit zařízení)", abyste zobrazili okno nastavení.
- 4. Klepnutím na možnost "Works with Google (Funguje s Google)" a vyhledáním textu "EZVIZ" naleznete dovednosti "EZVIZ".
- 5. Zadejte své uživatelské jméno a heslo EZVIZ a klepněte na možnost Sign in (Přihlásit se).
- Klepnutím na tlačítko Authorize (Autorizovat) povolte asistentovi Google přístup do vašeho účtu EZVIZ tak, aby mohl ovládat vaše zařízení EZVIZ.
- 7. Klepněte na možnost "Return to app (Návrat do aplikace)".
- 8. Postupujte podle výše uvedených kroků a dokončete autorizaci. Po dokončení synchronizace bude služba EZVIZ uvedena v seznamu služeb. Chcete-li zobrazit seznam kompatibilních zařízení v účtu EZVIZ, klepněte na ikonu služby EZVIZ.
- 9. Nyní zkuste nějaké příkazy. Používejte název kamery, který jste vytvořili při nastavení systému.

Uživatelé mohou spravovat zařízení jako jednu entitu nebo ve skupině. Přidání zařízení do místnosti umožňuje uživatelům ovládat skupinu zařízení současně jedním příkazem.

Další informace viz odkaz:

https://support.google.com/googlehome/answer/7029485?co=GENIE.Platform%3DAndroid&hl=en

# Nejčastější dotazy

#### Ot.: Pokud kamera přejde v aplikaci do stavu offline, bude nahrávání videa pokračovat?

Odp.: Pokud je kamera zapnuta, ale odpojena od internetu, bude nahrávání s místním ukládáním pokračovat, ale nahrávání do cloudu se přeruší. Dojde-li k vypnutí kamery, zastaví se nahrávání videa a oba druhy ukládání.

### Ot.: Proč se alarm spouští, i když v obrazu nikdo není?

Odp.: Nakonfigurujte nižší hodnotu citlivosti detekce. Upozorňujeme, že zdrojem spuštění alarmu mohou být i vozidla a zvířata.

#### Ot.: Jak používat kartu Micro SD pro místní úložiště?

- Odp.:
   Zkontrolujte, zda je vložena karta Micro SD a zda je kamera přidána do vašeho účtu EZVIZ. Otevřete aplikaci EZVIZ a přejděte do okna Device Details (Podrobnosti o zařízení). Pokud se zobrazí tlačítko Initialize Storage Card (Inicializovat paměťovou kartu), musíte nejprve inicializovat kartu Micro SD.
  - 2. Nahrávání na kartu Micro SD v případě detekce pohybu je ve výchozím nastavení povoleno.

#### Ot.: Kamera je online a mobilní telefon nepřijímá signály o alarmu.

- Odp.: 1. Zkontrolujte, zda je ve vašem mobilním telefonu spuštěna aplikace EZVIZ a zda je povoleno oznámení o detekci pohybu.
  - U operačního systému Android zkontrolujte, zda aplikace běží na pozadí. U operačního systému iOS povolte v nabídce Settings > Notification (Nastavení > Oznámení) funkci odesílání zpráv.
  - Pokud se stále nezobrazuje žádný alarm, stisknutím tlačítka RESETOVAT a jeho podržením po dobu 4 sekund obnovte nastavení kamery.

#### Ot.: Živé zobrazení nebo přehrávání se nezdařilo.

Odp.: Zkontrolujte, zda je sťť řádně připojena. Sledování živého videa vyžaduje velkou šířku pásma. Můžete obnovit video nebo změnit síť a zkusit to znovu.

Další informace o tomto zařízení naleznete na webu www.ezviz.com/eu.

# Iniciativa ohledně používání videoproduktů

Děkujeme, že jste si vybrali produkty EZVIZ.

Technologie ovlivňuje každý aspekt našeho života. Jako technologická společnost jsme si rostoucí měrou vědomi úlohy, kterou technologie sehrává ve zlepšování obchodní efektivity a kvality života, i možného rizika plynoucího z jejího nesprávného používání. Například videoprodukty dokáží nahrávat reálné, úplné a zřetelné obrazové záznamy. To představuje vysokou hodnotu pro zpětné procházení a uchovávání faktů v reálném čase. Může to však také vést k porušení zákonných práv třetích stran a jejich zájmů, pokud dojde k nevhodnému šíření anebo zpracování obrazových dat. Filozofií "Technologie pro dobro" společnost EZVIZ aplikuje požadavek, aby každý koncový uživatel video technologie a videoproduktů dodržoval veškeré příslušné právní předpisy a etické zvyklosti, abychom společně vytvářeli lepší společnost.

Následující iniciativu si prosím pečlivě přečtěte:

1. Každý má přiměřené očekávání soukromí a instalace videoproduktů nesmí být v rozporu s tímto přiměřeným očekáváním. Proto musí být při instalaci videoproduktů ve veřejných prostorách přiměřeným a účinným způsobem poskytnuto varovné upozornění a je nutné ozřejmit rozsah sledování. U neveřejných prostor je třeba při instalaci videoproduktů vyhodnotit práva a zájmy třetích stran, mimo jiné instalací videoproduktů po získání souhlasu dotčených osob a neinstalováním vysoce neviditelných videoproduktů.

2. Účelem videoproduktů je zaznamenávat skutečné aktivity v určitém čase a prostoru a za určitých podmínek. Proto musí každý uživatel nejprve rozumně definovat svá práva v natolik specifickém rozsahu, aby neporušil práva třetích stran na ochranu jejich zachycené podoby, soukromí nebo jiná zákonná práva.

3. Během používání videoproduktů budou soustavně vytvářena obrazová videodata z reálných scén včetně velkého množství biologických údajů (jako jsou snímky obličejů) a tato data mohou být dále použita nebo zpracovávána. Samotné videoprodukty nerozlišují dobré od špatného, pokud jde o použití dat založených výhradně na snímcích zachycených videoprodukty. Výsledek využití dat závisí na metodě a účelu použití ze strany správců údajů. Správci údajů jsou tedy nejen povinni dodržovat veškeré příslušné právní předpisy a jiné normativní požadavky, ale také respektovat mezinárodní normy, společenskou morálku, dobré mravy, běžnou praxi a jiné nepovinné požadavky a respektovat soukromí, ochranu podoby a jiná práva a zájmy jednotlivců.

4. Práva, hodnoty a jiné požadavky různých dotčených osob musí být při zpracování videodat soustavně generovaných videoprodukty vždy zohledněny. V tomto ohledu je extrémně důležité zabezpečení produktů a zabezpečení dat. Každý uživatel a správce údajů proto musí přijmout veškerá přiměřená a nezbytná opatření k zajištění bezpečnosti údajů a zamezení úniku dat, jejich neoprávněnému zveřejnění a použití, a to včetně zavedení kontroly přístupu, výběru vhodného síťového prostředí (internet nebo Intranet), ke kterému budou videoprodukty připojeny, a zajištění a trvalé optimalizace zabezpečení sítě.

5. Videoprodukty obrovsky přispěly ke zlepšení společenské bezpečnosti po celém světě a věříme, že tyto produkty budou hrát aktivní roli i v dalších aspektech sociálního života. Jakékoli zneužití videoproduktů v rozporu s lidskými právy nebo k trestné činnosti je v rozporu s původním záměrem technologické inovace a vývoje produktů. Každý uživatel by proto měl zavést mechanismus hodnocení a sledování použití produktů a zajistit, aby byl každý produkt používán správným a přiměřeným způsobem a v dobré víře.